### 8. Лабораторный практикум.

Приступая к выполнению лабораторного практикума, следует иметь в виду, что он выполняется в виртуальной (электронной) лаборатории, какой являются система электронного моделирования Electronics Workbench.

Программа Electronics Workbench использует стандартный интерфейс Windows, что облегчает ее использование.

Описание версии Electronics Workbench 5.12, Professional Edition можно найти в Интернете. Там же можно освоить приемы выполнения лабораторных работ. Применения этой программы хорошо изложено в пособии: А.С. Серебряков "Электротехника и электроника" - М: "Высшая шк"., 2009, 335с.

## 7.1 Лабораторная работа № 2

### " Исследование цепи синусоидального тока с последовательным соединением активного и индуктивного сопротивлений"

# Цель работы.

Экспериментальное исследование характера изменений тока, мощности и падения напряжений на участках последовательной цепи, содержащей активное и индуктивное сопротивления.

### Подготовка к выполнению работы.

Для выполнения лабораторной работы необходимо установить программу Electronics Workbench 5.12- Portable – Эмулятор электрических схем, которую можно найти в Интернете по адресу: http://soft-plus.ucoz.ru/load/100-1-0-261 и бесплатно скачать на рабочий компьютер.

🚰 Electronics Wor...

После установки появляется символика программы

После запуска программы появляется окно, в котором располагается меню, инструментальная строка и строка библиотеки компонентов (Puc.1).

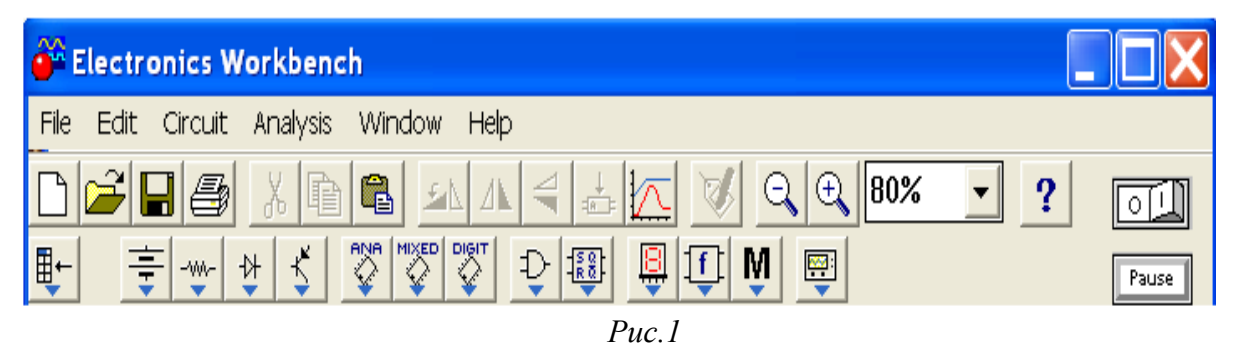

Ниже появляется непоименованное (Untitled) *рабочее поле*, в котором и будет строиться исследуемая схема.

## Общие теоретические сведения.

Электрическая цепь переменного тока имеет три элемента: активное, индуктивное и емкостное сопротивления. В данной работе исследуется цепь с активным и индуктивным сопротивлениям, соединенными последовательно (Рис.2 а, б).

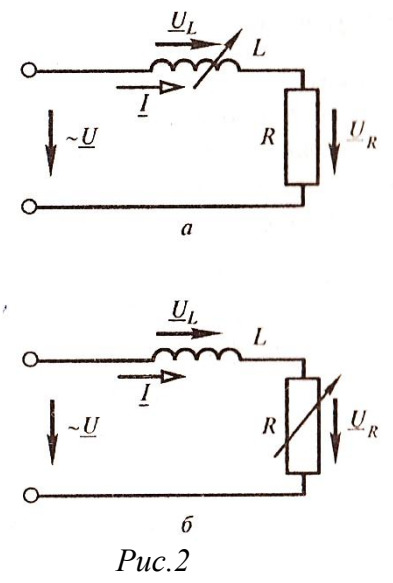

Индуктивное сопротивление представляет собой катушку (обмотку), основным параметром которой является индуктивность  $L=\mu_a W^2 S/h$ , где W- число витков, S- площадь поперечного сечения катушки, h- высота и  $\mu_a$  – абсолютная магнитная проницаемость, характеризующая магнитные свойства среды.

Индуктивность – это коэффициент пропорциональности *между потокосцеплением*  $\psi = W\Phi$ , создаваемым протекающим в катушке током и *величиной этого тока* I, т.е.

$$\psi = L \bullet I$$

В системе СИ единица измерения индуктивности - генри (Гн).

Известно, что при синусоидальном напряжении и токе в электрической цепи, ток в катушке индуктивности отстает от напряжения по фазе на угол 90<sup>0</sup>.

В цепи с активным R и индуктивным  $X_{L}$  сопротивлениями, ток отстает от напряжения по фазе на угол  $\phi < 90^{\circ}$ .

Действующее значение тока, протекающего через катушку индуктивности, связано с действующим на ней значением напряжения формулой закона Ома.

$$I = \frac{U_L}{X_L} = \frac{U_L}{\omega L}$$

Величина  $X_L = \omega L$ ; где  $\omega = 2 \pi f$ .

В цепях синусоидального тока с ее помощью учитывается явление самоиндукции, т.е. наведение ЭДС в проводнике при изменении магнитного поля, окружающего этот проводник. Единица измерения X<sub>L</sub> - Ом.

При наличии синусоидального тока в цепи, показанной на рис 2. а, б,

приложенное к цепи напряжение, согласно второму закону Кирхгофа, равно векторной (геометрической) сумме падений напряжений на активном  $U^2 = U_R^2 + U_L^2$ . U<sub>R</sub> и индуктивном U<sub>L</sub> сопротивлениях, т.е.

Действующее значение напряжения определяется равенством

$$U = \sqrt{U_L^2 + U_R^2} = \sqrt{(RI)^2 + (X_LI)^2} = \sqrt{R^2 + X_L^2} = I \cdot Z$$

Отсюда можно определить действующее значение тока в цепи:

$$I = \frac{U}{Z} = \frac{U}{\sqrt{R^2 + X_L^2}} \,.$$

Выражение  $\sqrt{R^2 + X_L^2}$  - называют полным сопротивлением цепи. В такой цепи ток отстает по фазе от напряжения на угол 90°.

$$p = \operatorname{arctg} \frac{R}{R}$$

Активная мощность в цепи (Рис. 2) определяется по формуле:

$$P = R \cdot I^{2} = R \cdot \left(\frac{U}{\sqrt{R^{2} + X_{L}^{2}}}\right)^{2} = \frac{U^{2} \cdot R}{(R^{2} + X_{L}^{2})}$$

Изменение активного и индуктивного сопротивлений по разному влияют на изменение активной мощности цепи. Можно показать, что мощность максимальна, если  $R = X_{L}$ .

#### Порядок выполнения работы

Исследовать схему (Рис. 2 а, б), содержащую последовательно 1. включенные элементы R и L.

Компьютерная модель этой схемы приведена на Рис.3.

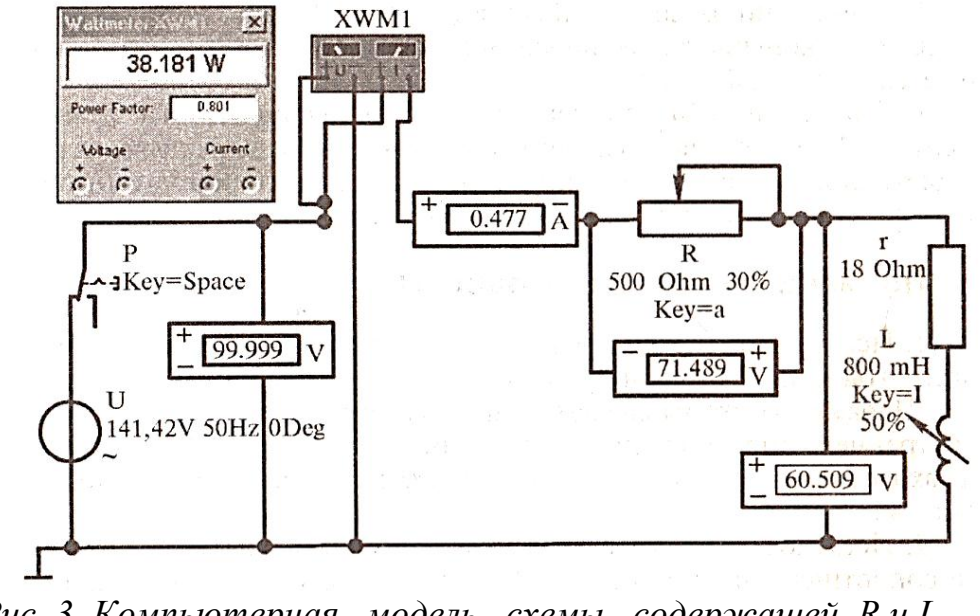

Рис. 3. Компьютерная модель схемы, содержащей R и L.

Параметры схемы для различных вариантов приведены ниже.

В модели (Рис.3.) r - это внутреннее сопротивление катушки индуктивности L.

Напряжение на входе схемы во время эксперимента автоматически поддерживается постоянным.

**2.** Исследовать работу схемы при постоянном сопротивлении R, изменяя величину индуктивности катушки от максимального значения до нуля (Рис.2,а). Данные записать в Таблицу 1.

Формулы для расчетов: 
$$Z = \frac{U}{I}$$
;  $R + r = \frac{P}{I^2}$ ;  $Z_k = \frac{U_K}{I}$ ;  $R = \frac{U_R}{I}$ ;  
 $r = \frac{P}{I^2} - R$ ;  $X_L = \sqrt{Z^2 - r^2}$ ;  $\cos \varphi = \frac{P}{IU}$ .

Таблица 1

| №<br>п/п | Измерено     |              |                  |                          |               | Вычислено     |                          |                            |               |               |                           |       |  |
|----------|--------------|--------------|------------------|--------------------------|---------------|---------------|--------------------------|----------------------------|---------------|---------------|---------------------------|-------|--|
|          | <i>I</i> , A | <i>U</i> , B | $U_{\kappa}$ , B | <i>U<sub>R</sub></i> , B | <i>Р</i> , Вт | <i>Z</i> , Ом | <i>R</i> + <i>r</i> , Ом | <i>Z</i> <sub>к</sub> , Ом | <i>R</i> , Ом | <i>г</i> , Ом | <i>X<sub>L</sub></i> , Ом | cos φ |  |
|          |              |              |                  |                          |               |               | eja ar                   |                            |               |               |                           |       |  |

**3.** Исследование при постоянных параметрах катушки индуктивности и изменении активного сопротивления цепи (Рис.1,б) от R = 0 до R = max, изменяя ток через 0,1А. Данные свести в Таблицу 2.

Формулы для вычислений те же, что были приведены ранее в п.2. Формулы для расчетов:  $Z = \frac{U}{I}$ ;  $R + r = \frac{P}{I^2}$ ;  $Z_k = \frac{U\kappa}{I}$ ;  $R = \frac{U_R}{I}$ ;  $r = \frac{P}{I^2} - R$ ;  $X_L = \sqrt{Z^2 - r^2}$ ;  $\cos \varphi = \frac{P}{IU}$ .

Примечание: Z - полное сопротивление всей электрической цепи,

Zк - полное сопротивление катушки, включающее собственное активное сопротивление r катушки.

Таблица 2

| №<br>п/п | Измерено             |              |                           |                          |               | Вычислено                                 |                          |                            |               |               |                           |          |  |
|----------|----------------------|--------------|---------------------------|--------------------------|---------------|-------------------------------------------|--------------------------|----------------------------|---------------|---------------|---------------------------|----------|--|
|          | <i>I</i> , A         | <i>U</i> , B | <i>U</i> <sub>к</sub> , В | <i>U<sub>R</sub></i> , B | <i>Р</i> , Вт | <i>Z</i> , Ом                             | <i>R</i> + <i>r</i> , Ом | <i>Z</i> <sub>к</sub> , Ом | <i>R</i> , Ом | <i>г</i> , Ом | <i>X<sub>L</sub></i> , Ом | cos φ    |  |
|          | produkt<br>Kestropri | Provide 1    | 200 171                   |                          | and the state | an er er er er er er er er er er er er er | energa como              | in never                   | 350 AL        |               | \$ Dian                   | 13 M 03. |  |

4. Построить в одних осях координат по данным п. 2. зависимости: *I*;  $U_R$ ;  $U_L$ ; *P*;  $\cos \varphi$ ;  $Z = f(X_L)$  и в других осях координат по данным п. 3. зависимости: *I*;  $U_R$ ;  $U_L$ ; *P*;  $\cos \varphi$ ; Z=f(R).

5. Сделать выводы по проделанной работе.

#### Контрольные вопросы

1. Записать выражение для закона Ома для последовательного соединения элементов R и L.

a)  $I = \frac{P}{U}$ ,  $Z = \sqrt{(R + X_L)^2}$ ,  $X_L = \omega L$ ; 6)  $I = \frac{U}{Z}$ ,  $Z = \sqrt{R^2 + X_L^2}$ ,  $X_L = \omega L$ ; b)  $I = \frac{P}{U}$ ,  $Z = \sqrt{(R^2 - X_L)^2}$ ,  $X_L = \omega L$ ;  $\Gamma$ )  $I = \frac{P}{Z}$ ,  $Z = \sqrt{(R^2 - X_L)^2}$ ,  $X_L = \omega L$ ;  $\chi$ )  $I = \frac{U}{P}$ ,  $Z = \sqrt{(R - X_L)^2}$ ,  $X_L = \omega L$ . **2.** Записать выражение общего сопротивления для последовательного соединения R и L. Почему уменьшается соsф при увеличении индуктивного сопротивления?

a)  $\mathbf{Z} = \mathbf{R} + \mathbf{j} X_{\mathrm{L}}, \quad Z = \sqrt{\mathbf{R}^2 + \mathbf{X}_{\mathrm{L}}^2}, \quad \cos \varphi = \frac{\mathbf{X}_{\mathrm{L}}}{\sqrt{\mathbf{R}^2 + \mathbf{X}_{\mathrm{L}}^2}};$ 6)  $\mathbf{Z} = \mathbf{R} + \mathbf{j} X_{\mathrm{L}}, \quad Z = \sqrt{(\mathbf{R} + \mathbf{X}_{\mathrm{L}})^2}, \quad \cos \varphi = \frac{\mathbf{X}_{\mathrm{L}}}{\sqrt{(\mathbf{R} + \mathbf{X}_{\mathrm{L}})^2}};$ B)  $\mathbf{Z} = \mathbf{R} + \mathbf{j} X_{\mathrm{L}}, \quad Z = \sqrt{\mathbf{R} + \mathbf{X}_{\mathrm{L}}^2}, \quad \cos \varphi = \frac{\mathbf{X}_{\mathrm{L}}}{\sqrt{\mathbf{R} + \mathbf{X}_{\mathrm{L}}^2}};$   $\Gamma) \mathbf{Z} = \mathbf{R} + \mathbf{j} X_{\mathrm{L}}, \quad Z = \sqrt{\mathbf{R}^2 - \mathbf{X}_{\mathrm{L}}^2}, \quad \cos \varphi = \frac{\mathbf{X}_{\mathrm{L}}}{\sqrt{\mathbf{R} - \mathbf{X}_{\mathrm{L}}^2}};$  $\mathbf{J}) \mathbf{Z} = \mathbf{R} + \mathbf{j} X_{\mathrm{L}}, \quad Z = \sqrt{(\mathbf{R} - \mathbf{X}_{\mathrm{L}})^2}, \quad \cos \varphi = \frac{\mathbf{X}_{\mathrm{L}}}{\sqrt{(\mathbf{R} - \mathbf{X}_{\mathrm{L}})^2}}.$ 

**3.** Как изменяются активная и реактивная мощности при изменении R от 0 до  $\infty$  и L = const ?

- a)  $P_a = P \cos \phi = UI. \bullet \cos \phi$  изменяется от  $P_a = P = UI$  до  $P_a = 0$ ,  $P_p = P \sin \phi = UI. \bullet \sin \phi$  изменяется от  $P_p = P = UI$  до P = 0;
- б)  $P_a = P \sin \phi = UI. \bullet \sin \phi$  изменяется от  $P_a = 0$  до  $P_a = P = UI$ ,  $P_p = P \cos \phi = UI. \bullet \cos \phi$  изменяется от  $P_p = 0$  до  $P = P_a = UI$ ;
- B)  $P_a = P \cos \varphi = UI. \bullet \cos \varphi$  изменяется от  $P_a = 0$  до  $P_a = P = UI$ ,  $P_p = P \sin \varphi = UI. \bullet \sin \varphi$  изменяется от  $P_p = P = UI$  до P = 0;
- Г)  $P_a = P \cos \phi = UI. \bullet \sin \phi$  изменяется от  $P_a = P$  до  $P_a = UI = 0$ ,  $P_p = P \cos \phi = UI. \bullet \sin \phi$  изменяется от  $P_p = P = UI$  до P = 0;
- д)  $P_a = P \sin \phi = UI. \bullet \cos \phi$  изменяется от  $P_a = P$  до  $P_a = UI = 0$ ,  $P_p = P \cos \phi = UI. \bullet \sin \phi$  изменяется от  $P_p = 0$  до  $P = P_a = UI$ .
  - **4.** Как изменяется общее сопротивление цепи Z, активная и реактивная

составляющие тока при изменении R от 0 до  $\infty$ . и L = const ?

a)  $X_L \ge Z \le \infty$ ,  $0 \ge Ia = Icos\phi \ge I$ ,  $I \le I_p = Isin\phi \ge 0$ ;

- 6)  $X_L \le Z \ge \infty$ ,  $0 \le Ia = I\cos \phi \ge I$ ,  $I \ge I_p = I\sin \phi \le 0$ ;
- B)  $X_L \ge Z \ge \infty$ ,  $0 \ge Ia = I\cos\varphi \le I$ ,  $I \le I_p = I\sin\varphi \ge 0$ ;
- r)  $X_L \le Z \le \infty$ ,  $0 \le Ia = I\cos\varphi \le I$ ,  $I \ge I_p = I\sin\varphi \ge 0$ ;
- $\exists J | X_L \le Z \ge \infty, \quad 0 \ge Ia = I\cos\phi \le I, \quad I \le I_p = I\sin\phi \le 0.$
- $A_{L} \leq Z \geq \infty, \quad 0 \geq Ia = I\cos\varphi \leq I, \quad I \leq I_{p} I\sin\varphi$

### Методические указания.

Отсутствие навыка работы в электронной лаборатории требует повышенного внимания при выполнении лабораторной работы. Поэтому еще раз следует напомнить, что для выполнения лабораторной работы необходимо установить программу Electronics Workbench 5.12 - Portable-Эмулятор электрических схем, которую можно найти в Интернете по адресу:

#### http://soft-plus.ucoz.ru/load/100-0-261

и бесплатно скачать на рабочий компьютер.

После установки указанной программы на рабочем столе компьютера появляется символика программы Electronics Wor.... После запуска программы появляется окно, в котором располагается меню, инструментальная строка и строка библиотеки компонентов.

Ниже появляется не поименованное (Untitled) рабочее поле, в пределах которого будет производиться построение исследуемых схем (схемы электрических цепей с R и L) с необходимыми приборами для выполнения измерений и регистрации результатов моделирования;

Элементы электрической цепи из окон выбора источников (Sources), измерительные приборы амперметр и вольтметр берутся с панели индикатора (Indicators), а осциллограф - с панели инструментов (Instruments).

Измерительные приборы - амперметр и вольтметр переключаются в режим измерения переменного тока AC.

Численные значения параметров принимаются в соответствии с вариантом по следующему правилу.

Для студентов, фамилии которых начинаются с букв:

А, БиВ; Г, ДиЕ; Ж, ЗиИ; КиМ; Н, ОиП; Р, СиТ; У, ФиХ; Ц, ЧиШ; Щ, ЭиЯ; U = 120 220 80 380 220 120 120 60 60 (B). R = 5-151-20 2-10 4-18 3-12 8-15 6-14 2-8 2-9 (Ом).  $\cos \theta = 0.8$ 0.78 0.7 0.65 0.5 0.46 0.72 0.64 0.58 ω=50 Гц. Для всех вариантов:

## Отчетность.

Лабораторная работа считается выполненной, если погрешность сравнения результатов расчета и измерений не превышает 1-1.5%

Выполнение работы не следует откладывать на время сессии.